# IdP 構築・運用手順書 (Ver1.2)

1.概要

本書は IdP の構築手順、および運用方法を説明したものです。

[1] IdP の機能

まず、IdPの動作について簡単に説明します。

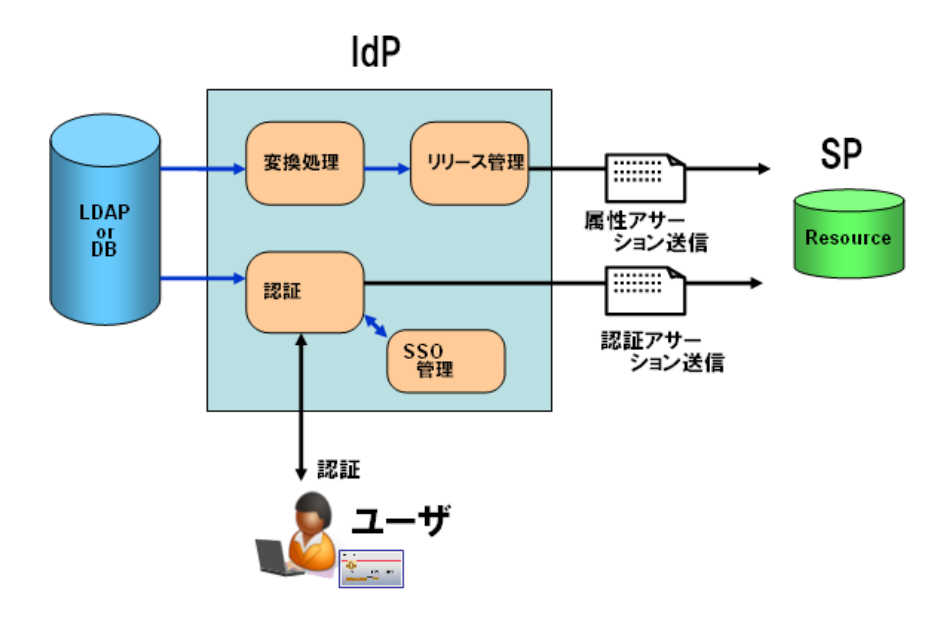

図1 IdPの機能ブロック

図 1 IdP の機能ブロックは、IdP の機能を単純化したブロックで示しています。IdP は SP からの要求を受けて、以下の 2 つの動作を行います。

・ ユーザを認証する

・ ユーザの属性を安全に SP に送信する

認証

ユーザが SP にアクセスすると、SP は IdP にリダイレクトを行います。IdP はこれを受けてユーザの認証を行います。認証方式としては、ID / パスワード認証や、クライアント証明書による認証等の認証方式が設定可能です。

また、IdP はユーザの Cookie を確認して、既に認証済みである場合は、2回目以降のユ ーザに対する認証は行わず、シングルサインオン機能を実現します。

属性の安全な送信

SP が要求する属性を、LDAP もしくは DB から取得して、SP に送信します。この際、下記

を行います。

- LDAP に格納されている情報を元にして、SP が要求する属性とするために、名称の変 更や、ドメインの追加といった変換を行います(図1の変換機能)
- SPに送信して良いかどうか、ポリシーを確認します。各属性が送信可能である場合、
   SAML2.0に準拠して安全に属性を送信します(図1のリリース機能)

以下の章では、IdPの構築手順を示すとともに、上記機能の設定方法、および、これらの機能を用いてIdPを運用するための方法について説明します。

[2]構築方式について

IdPの構築にあたっては、以下の2つの方式のいずれかを採択することができます。

VMWare イメージを利用した構築

NII が提供する"OS から shibboleth(IdP)までインストールされた"システムを 利用する方式です。貴学では、貴学のサーバに VMWareServer をインストールし、 その上にこのシステムイメージを稼動することで利用できます。

自分で IdP をインストールする場合の構築手順

貴学にて、貴学のサーバに OS から shibboleth(IdP)までインストール・設定を行い、 構築する方式です。

本書では、上記2方式の手順を明記するとともに、構築後の基本的な設定方法や運用方法 も記載しています。 2. VMWare イメージを利用した構築手順

# [1]前提条件

- (1)NIIで動作検証した環境
  - ・ホスト OS: CentOS5.1 VMware コンソールを使用するので、Xwindow System をインストールして ください。
  - VMwareServer : VMware-server-1.0.4-56528.i386.rpm

# (2)配布する VM イメージの初期情報

VMwareServer での設定

- ・ゲスト OS:「LINUX」 「Other Linux 2.6.x kernel」
- ・ネットワーク接続:ブリッジ
- ・ディスクサイズ:4GB
- ・メモリサイズ: 2 5 6 MB

(ゲスト)OS での設定

- ・(ゲスト)OS: CentOS 5.2 (Apache HTTP Server 2.2.3-11)
- ・root パスワード: passwd
- ・ホスト名: upkishib11.nii.ac.jp
- ・ipアドレス:192.168.0.1
- ・インストールソフトウェア:

| 開発       | 開発ツール                       |  |
|----------|-----------------------------|--|
|          | (オプションパッケージは全て無し)           |  |
|          | 開発ライブラリ                     |  |
|          | (オプションパッケージは全て無し)           |  |
| サーバ      | Web サーバー                    |  |
|          | (オプションパッケージは HTTP のみ)       |  |
|          | ネットワークサーバー                  |  |
|          | (オプションパッケージは ldap Serverのみ) |  |
| ベースシステム  | ベースのみチェック                   |  |
|          | (オプションはデフォルト)               |  |
| X Window | なし                          |  |

・追加インストール

SUN JDK 1.6、 Apache Tomcat 6.0、 openIdap-2.3.27-8

• Firewall Configuration :

| Security Level | Disabled |
|----------------|----------|
| SELinux        | Disabled |

・認証設定:デフォルト(MD5,Shaddow)

・サービス設定: ip6tables, iptables 停止。その他はデフォルト。

#### LDAP の初期設定

- suffix : o= test\_o, dc=ac, c=JP
- rootdn : cn= olmgr, o= test\_o, dc=ac, c=JP
- rootpw : csildap
- ・初期構成

| uid      | userPass eduPersonPrincipalName |             | ou         | eduPerson   |
|----------|---------------------------------|-------------|------------|-------------|
|          | word                            |             |            | Affiliation |
| testuid1 | testpw1                         | test_eppn_1 | science    | faculty     |
| testuid2 | testpw2                         | test_eppn_2 | economic   | staff       |
| testuid3 | testpw3                         | test_eppn_3 | technology | student     |

shibboleth インストールディレクトリ

/opt/shibboleth-idp-2.0.0

# [2] VMwareServer をインストールする

# ダウンロード URL

http://www.vmware.com/jp/products/server/

ダウンロードプロダクト

NII での動作検証環境では、以下のプロダクトをダウンロードし、インストールしました。

- ・VMware Server for Linux (VMware Server 本体)
- ・Management Interface (VMware 管理インタフェース)
- ・VMware Server Linux client package (VMware の仮想マシンコンソール)

インストール手順

http://www.vmware.com/jp/pdf/server\_admin\_manual.pdf

貴学の環境によっては、gcc、kernel-devel、kernel-headers、libXtstの追加 インストールが必要となる場合があります。 インストールにはシリアルナンバーの入力を要します。 シリアルナンバーの取得は、以下の URL でアカウント登録をしてください。 http://register.vmware.com/content/registration.html

[3] VM イメージをダウンロードする

ダウンロード URL 以下の UPKI イニシアティブのサイトの「SSO 実証実験のリポジトリ」からダウン ロードしてください。 <u>https://upki-portal.nii.ac.jp/SSO/Repository</u>

サイトへのアクセスには、UPKIイニシアティブ会員への登録が必要となります。

[4] VMwareServer に VM イメージを登録し、起動する。

当該サーバのホスト OS 上の「/var/lib/vmware/Virtual Machines」配下でダウンロ ードした VM イメージを格納し、解凍します。

#cd /var/lib/vmware/"Virtual Machines"
#ls
upkishibIdPv1.0.tar.gz
#tar -zxvf upkishibIdPv1.0.tar.gz

upkishibIdPディレクトリが作成され、その配下には以下の5つのファイルが作成されたことを確認します。

```
#ls /var/lib/vmware/"Virtual Machines"
upkishibIdPv1.0.tar.gz upkishibIdPv1.0
# ls /var/lib/vmware/"Virtual Machines"/upkishibIdPv1.0
upkishibIdP.vmx upkishibIdP.vmdk upkishibIdP.flat.vmdk upkishibIdP.vmsd nvram
```

upkishibIdP.vmx の権限を変更します。

# chmod 754 /var/lib/vmware/"Virtual Machines"/upkishibIdPv1.0/upkishibIdP.vmx

ホスト OS の X Window から「VMwareServer Console」を起動し、menu バーより 「File」 - 「Open」を選択し

<sup>r</sup>/var/lib/vmware/"Virtual Machines"/upkishibIdPv1.0/upkishibIdP.vmx」

を指定します。

「Power on this Virtul machine」をクリックします。

次のようなダイアログが表示されるので、「Create」を選択します。

| #    | Question                                                                                                    | × |  |
|------|----------------------------------------------------------------------------------------------------|---|--|
| ?    | The location of this virtual machine's configuration file has changed since it was last powered on.                                                 |   |  |
|      | If the virtual machine has been copied, you should create a new unique identifier (UUID). If it has been moved, you should keep its old identifier. |   |  |
|      | lf you are not sure, create a new identifier.                                                                                                    |   |  |
|      | What do you want to do?                                                                                                    |   |  |
|      |                                                                                                    |   |  |
|      |                                                                                                    |   |  |
| Кеер | Always Create Always Keep 🗙 キャンセル( <u>C</u> ) Create                                                                                                |   |  |

仮想マシンを移動またはコピーした後に初めて仮想マシンをパワーオンすると、新 しい UUID を生成するか聞いています。「Create」を選択することにより、MACア ドレスが新たに生成されます。

IdP がインストールされたゲスト OS (CentOS5.2) が起動します。

[5] ゲスト OS にログインする

rootの初期パスワードは passwd です。 ログイン後、パスワードを変更してください。

#passwd

# [6] ip アドレス、ホスト名を変更する

配布時は以下のように初期設定されていますので、貴学の環境に基づき変更して ください。

・ip アドレス:192.168.0.1

・ホスト名: upkishib11.nii.ac.jp

変更箇所は以下の通りです。

/etc/sysconfig/network-scripts/ifcfg-eth0

DEVICE=eth0 ONBOOT=yes IPADDR=192.168.0.1 ip アドレス NETMASK=255.255.255.0 サブネットマスク GATEWAY=192.168.0.254 ゲートウェイ NETWORK=192.168.0.0 ネットワークアドレス (中略)

/etc/sysconfig/network

| NETWORKING=yes                |      |
|-------------------------------|------|
| NETWORKING_IPV6=no            |      |
| HOSTNAME=upkishib11.nii.ac.jp | ホスト名 |

/etc/resolv.conf

| search <mark>nii.ac.jp</mark> | ローカルドメイン名    |  |
|-------------------------------|--------------|--|
| nameserver 192.16             | 8.0.2 ネームサーバ |  |

# /etc/httpd/conf/httpd.conf

| (中略)                               |      |  |
|------------------------------------|------|--|
| ServerName upkishib11.nii.ac.jp:80 | ホスト名 |  |
| (中略)                               |      |  |

/etc/httpd/conf.d/ssl.conf

| (中略)                                         |            |
|----------------------------------------------|------------|
| ServerName upkishib11.nii.ac.jp:443          | ホスト名       |
| (中略)                                         |            |
| <virtualhost _default_:443=""></virtualhost> |            |
| (中略)                                         |            |
| ProxyPass /idp/ ajp://localhost:8009/idp/    | 記述されているか確認 |
| (中略)                                         |            |
|                                              |            |
|                                              |            |

| (中略)                                                                                                    |
|----------------------------------------------------------------------------------------------------|
| <entitydescriptor entityid="https://upkishib11.nii.ac.jp/idp/shibboleth"> ホスト名</entitydescriptor>                                                                                                    |
| $<\!\!IDPSSODescriptor\ protocol Support Enumeration = "urn:mace:shibboleth: 1.0$                                                                                                    |
| urn:oasis:names:tc:SAML:2.0:protocol">                                                                                                    |
| <keydescriptor></keydescriptor>                                                                                                    |
| <ds:keyinfo></ds:keyinfo>                                                                                                    |
| <ds:x509data></ds:x509data>                                                                                                    |
| <ds:x509certificate></ds:x509certificate>                                                                                                    |
| MIIDOzCCAiOgAwIBAgIUdTJ6oiEccCjrtDyDaeBXTIRpfPcwDQYJKoZIhvcNAQEF                                                                                                    |
| BQAwHzEdMBsGA1UEAxMUdXBraXNoaWIxMS5uaWkuYWMuanAwHhcNMDgwNzA4MTAzawAutharawAutharawAu |
| NTQwWhcNMjgwNzA4MTAzNTQwWjAfMR0wGwYDVQQDExR1cGtpc2hpYjExLm5paS5h                                                                                                    |
| $\label{eq:constraint} Yy5qcDCCASIwDQYJKoZIhvcNAQEBBQADggEPADCCAQoCggEBAJlkO5kZI2Tz7tPg$                                                                                                    |
| 1 HVHwv7g7bCYNL7Zx111eNwDyd1ZluRAfmSzTNP67YPSMPLaA4upkYM51JmHgskZffffffffffffffffffffffffffffffffffff                                                                                                    |
| GvbjNqfma+imNVo/R7J0LL6ucSgL++ax25XKJmViCspQpgYPiFsavoF6JwciRdwk                                                                                                    |
| zeUkhJo0zZWZ1rSxeAevAuWJf9hDwelCyry5u2ZNljDNLF16uzpPETv3DSMxwevsfter and the set of the set of th |
| tHggaq9917DSnH4ZhiBhXL3pd+g0qyw0ouuew9wtizZ6KpTtTII3InuTM6KiCG5M                                                                                                    |
| Iyv7HVc9KtwkVAooF/LMPP9ofkZeuqzpc8T6Wg+zaUUsIKhEDhon4Zb/rt9tS3vB                                                                                                    |
| JFpYBS8CAwEAAaNvMG0wTAYDVR0RBEUwQ4IUdXBraXNoaWIxMS5uaWkuYWMuanCGMVB0wBaBaBaBaBaBaBaBaBaBaBaBaBaBaBaBaBaBaB                                                                                                    |
| K2h0 dHBzOi8vdXBraXNoaWIxMS5uaWkuYWMuanAvaWRwL3NoaWJib2xldGgwHQYD                                                                                                    |
| VR0OBBYEFCoPX1gOojzXlCTZT7l73KcHkJSHMA0GCSqGSIb3DQEBBQUAA4IBAQAW                                                                                                    |
| GnudDV3 eqTNLZPGH8 zJWHCT8 Az7CtG40 aINRJzirbZI + r4X7Zuq5 ZLv + n9 EJ6 rbd are a straightfor the straightfor the straightfo |
| x RWh 6 b Lx 9 Y TLK c Lvz Xx 0 ZM 4 fy 6 RFy J+ 8 q CDT X ig 0 q Dg V png 6 6 x f JB i 7 a h j G I Jg n 6 CDT X ig 0 q Dg V png 6 6 x f JB i 7 a h j G I Jg n 6 CDT X ig 0 q Dg V png 6 6 x f JB i 7 a h j G I Jg n 6 CDT X ig 0 q Dg V png 6 6 x f JB i 7 a h j G I Jg n 6 CDT X ig 0 q Dg V png 6 6 x f JB i 7 a h j G I Jg n 6 CDT X ig 0 q Dg V png 6 6 x f JB i 7 a h j G I Jg n 6 CDT X ig 0 q Dg V png 6 6 x f JB i 7 a h j G I Jg n 6 CDT X ig 0 q Dg V png 6 6 x f JB i 7 a h j G I Jg n 6 CDT X ig 0 q Dg V png 6 6 x f JB i 7 a h j G I Jg n 6 CDT X ig 0 q Dg V png 6 6 x f JB i 7 a h j G I Jg n 6 CDT X ig 0 q Dg V png 6 6 x f JB i 7 a h j G I Jg n 6 CDT X ig 0 q Dg V png 6 6 x f JB i 7 a h j G I Jg n 6 CDT X ig 0 q Dg V png 6 x f JB i 7 a h j G I Jg n 6 CDT X ig 0 q Dg V png 6 x f JB i 7 a h j g n g H j G I Jg n g H j G I Jg n g H j G I Jg n g H j G I Jg n g H j G I Jg n g H j G I Jg n g H j G I Jg |
| xXwdYFE50zLC3qwrZ9kykXCy2ELLHfb3Z/g1o9fZZy7gjn77m1tDfWcs4M3NFCfL                                                                                                    |
| zKbGNi+5a05w/wLkxpEaP8NPTHkbN3E+EXQDik7QQOqGJ0+JEUYLAPO6HTGGCs5i000000000000000000000000000000000000                                                                                                    |
| YU + cTQ5QSg jfsSwcZQt6l jQUzlyhKOAW nazbrRGVfCV lwoY10 hkpmGMSb4J jxo6 Eigenverse and the second second  |
| 61psWSAHlehx6L2F9Eat                                                                                                    |
|                                                                                                    |
|                                                                                                    |
|                                                                                                    |
|                                                                                                    |
| <nameidformat>urn:mace:shibboleth:1.0:nameIdentifier</nameidformat>                                                                                                    |
| <nameidformat>urn:oasis:names:tc:SAML:2.0:nameid-format:transient</nameidformat>                                                                                                    |
| <singlesignonservice <="" binding="urn:mace:shibboleth:1.0:profiles:AuthnRequest" td=""></singlesignonservice>                                                                                                    |
| Location="https://upkishib11.nii.ac.jp/idp/profile/Shibboleth/SSO" /> ホスト名                                                                                                    |

# $/opt/shibboleth\-idp\-2.0.0/metadata/idp\-metadata.xml$

| <singlesignonservice <="" binding="urn:oasis:names:tc:SAML:2.0:bindings:HTTP-POST" td=""></singlesignonservice>     |  |  |  |  |
|----------------------------------------------------------------------------------------------------|--|--|--|--|
| Location="https://upkishib11.nii.ac.jp/idp/profile/SAML2/POST/SSO" /> ホスト名                                          |  |  |  |  |
| <singlesignonservice <="" binding="urn:oasis:names:tc:SAML:2.0:bindings:HTTP-Redirect" td=""></singlesignonservice> |  |  |  |  |
| Location="https://upkishib11.nii.ac.jp/idp/profile/SAML2/Redirect/SSO" /> ホスト名                                      |  |  |  |  |
|                                                                                                    |  |  |  |  |
| <organization></organization>                                                                                       |  |  |  |  |
| <organizationname xml:lang="en">Test IdP</organizationname> 組織名                                                     |  |  |  |  |
| <organizationdisplayname xml:lang="en">Test IdP</organizationdisplayname> 組織表示名                                     |  |  |  |  |
| <organizationurl xml:lang="en">http://YourHomePage/</organizationurl> 組織 URL                                        |  |  |  |  |
|                                                                                                    |  |  |  |  |
| <contactperson contacttype="technical"></contactperson>                                                             |  |  |  |  |
| <givenname><mark>YourGivenName</mark></givenname>                                                                   |  |  |  |  |
| <surname>YourSurName</surname> 管理者名                                                                                 |  |  |  |  |
| <emailaddress>YourEmailAddress</emailaddress> 管理者の e-mail アドレス                                                      |  |  |  |  |
|                                                                                                    |  |  |  |  |
|                                                                                                    |  |  |  |  |
| (中略)                                                                                                    |  |  |  |  |
|                                                                                                    |  |  |  |  |

# /opt/shibboleth-idp-2.0.0/conf/relying-party.xml

| (中略)                                                                                                    |
|----------------------------------------------------------------------------------------------------|
| <anonymousrelyingparty provider="https://&lt;mark&gt;upkishib11.nii.ac.jp&lt;/mark&gt;/idp/shibboleth"></anonymousrelyingparty> ホスト名       |
| <defaultrelyingparty provider="https://&lt;mark&gt;upkishib11.nii.ac.jp&lt;/mark&gt;/idp/shibboleth" td="" ホスト名<=""></defaultrelyingparty> |
| defaultSigningCredentialRef="IdPCredential">                                                                                               |
| (中略)                                                                                                    |

# 新しいホスト名とipアドレスをDNSに登録してください。

変更後のホスト名をヘルプデスク(upki-sso-help@nii.ac.jp)へ通知してください。

ヘルプデスクでは、SP・DS に貴学の IdP を登録し、これにより接続テストが可能 となります。 ntp サービスを用い、貴学環境の ntp サーバと時刻同期をしてください。

Shibboleth では、通信するサーバ間の時刻のずれが約5分を越えるとエラーになります。

VMwareServer のゲスト OS では、システムクロックが著しくずれますが、ハード ウェアクロックのずれは少ないので、NII での検証では、以下の設定を施し安定稼動 させています。

【設定例】

| - |                                  |                      |                                 |
|---|----------------------------------|----------------------|---------------------------------|
|   | # crontab -l                     |                      |                                 |
|   | */3 * * * * /sbin/clock –hctosys | 3 分毎に clock コマン      | ドでシステムクロックをハードウェアクロック           |
|   |                                  | に合わせる                |                                 |
|   | 10 0-23/1 * * * ntpdate (ntp サーノ | () && /sbin/clock -w | 毎時 10 分に ntpdate コマンドで ntp サーバと |
|   |                                  |                      | 同期し、ハードウェアクロックも合わせる             |

[8] セキュリティを設定、確認する

貴学のセキュリティポリシーに準拠し、サーバのセキュリティの設定・確認をしてく ださい。

[9]サーバをリブートする

#reboot

お使いの環境によっては、極稀にサーバ起動時に tomcat サービスで"failed"が表示される場合があります。これは依存するサービスの起動に待ちが発生するためで、"failed"が表示されてもリトライされて正常起動するケースが高いです。 "failed"でも以降の[10]を実施し、それでもエラーとなる場合はヘルプデスク(upki-sso-help@nii.ac.jp)へ連絡してください。 SP にアクセスする

現段階で用意されている SP は、以下の Plone サイトがあります。 https://upkishib1.nii.ac.jp/

Plone 画面が表示されたら、画面右端の「ログイン」をクリックし、「Shibboleth log in」の「UPKI IdP\_01」を選択、Shibboleth Identity Provider Login 画面から以下 のアカウントでログインします。

| id       | password |
|----------|----------|
| testuid1 | testpw1  |
| testuid2 | testpw2  |
| testuid3 | testpw3  |

## [11]サーバ証明書を申請、登録する

「7.シングルサインオン実証実験用 サーバ証明書の取得方法について」を参考に、 サーバ証明書を申請します。

証明書の交付までには数日を要するので、お早めに申請してください。

入手したサーバ証明書をもとに、以下のファイルに設定してください。

/etc/httpd/conf.d/ssl.conf

| (中略)                                                            |                         |
|-----------------------------------------------------------------|-------------------------|
| SSLCertificateFile /etc/pki/tls/certs/server.crt                | バ証明書の格納先                |
| (中略)                                                            |                         |
| SSLCertificateKeyFile /etc/pki/tls/private/server.key           | 秘密鍵の格納先                 |
| (中略)                                                            |                         |
| #SSLCACertificateFile /etc/pki/tls/certs/ca-bundle.crt          | コメントアウト                 |
| $SSLCAC ertificate Path \ / opt/shibboleth-idp-2.0.0/creder \\$ | ntials/CA 中間 CA 証明書の格納先 |

/opt/shibboleth-idp-2.0.0/credentials/CA ディレクトリが無い場合は作成してく ださい。このディレクトリには、ファイル名をハッシュ値とした中間 CA 証明書を 配置します。 詳しくは UPKI「サーバ証明書プロジェクト」https://upki-portal.nii.ac.jp/cerpj を 参照してください。

/opt/shibboleth-idp-2.0.0/conf/relying-party.xml

| (中略)                                                                                              |                 |
|---------------------------------------------------------------------------------------------------|-----------------|
| <security:credential id="IdPCredential" xsi:type="security:X509Filesystem"></security:credential> |                 |
| <security:privatekey>/opt/shibboleth-idp-2.0.0/credentials/server.key</security:privatekey>       | ssl.confと同一のものを |
|                                                                                                   | 左記のパスにも格納       |
| <security:certificate>/opt/shibboleth-idp-2.0.0/credentials/server.crt</security:certificate>     | ssl.confと同一のものを |
|                                                                                                   | 左記のパスにも格納       |
|                                                                                                   |                 |
| (中略)                                                                                              |                 |

以下の UPKI イニシアティブのサイトの「SSO 実証実験のリポジトリ」から IdP 用 メタデータテンプレートをダウンロードし、必要な項目を変更します。

https://upki-portal.nii.ac.jp/SSO/Repository サイトへのアクセスには、UPKIイニシアティブ会員への登録が必要となります。 ダウンロードしたメタデータテンプレートを下記のように変更してください。

| (中略)                                                                                                    |  |
|----------------------------------------------------------------------------------------------------|--|
| <entitydescriptor entityid="https://upkishib11.nii.ac.jp/idp/shibboleth"> ホスト名</entitydescriptor>                                                                                                    |  |
| <idpssodescriptor protocolsupportenumeration="urn:mace:shibboleth:1.0&lt;/th&gt;&lt;th&gt;&lt;/th&gt;&lt;/tr&gt;&lt;tr&gt;&lt;th&gt;urn:oasis:names:tc:SAML:2.0:protocol"></idpssodescriptor>                                                                                                    |  |
| <keydescriptor></keydescriptor>                                                                                                    |  |
| <ds:keyinfo></ds:keyinfo>                                                                                                    |  |
| <ds:x509data></ds:x509data>                                                                                                    |  |
| <ds:x509certificate></ds:x509certificate>                                                                                                    |  |
| MIIDOzCCAiOgAwIBAgIUdTJ6oiEccCjrtDyDaeBXTIRpfPcwDQYJKoZIhvcNAQEF                                                                                                    |  |
| BQAwHzEdMBsGA1UEAxMUdXBraXNoaWIxMS5uaWkuYWMuanAwHhcNMDgwNzA4MTAz                                                                                                    |  |
| NTQwWhcNMjgwNzA4MTAzNTQwWjAfMR0wGwYDVQQDExR1cGtpc2hpYjExLm5paS5hw1000000000000000000000000000000000000                                                                                                    |  |
| Yy5qcDCCASIwDQYJKoZIhvcNAQEBBQADggEPADCCAQoCggEBAJlkO5kZI2Tz7tPg                                                                                                    |  |
| 1HVHwv7g7bCYNL7Zx11IeNwDyd1ZluRAfmSzTNP67YPSMPLaA4upkYM51JmHgskZ                                                                                                    |  |
| GvbjNqfma+imNVo/R7J0LL6ucSgL++ax25XKJmViCspQpgYPiFsavoF6JwciRdwk                                                                                                    |  |
| zeUkhJo0zZWZ1rSxeAevAuWJf9hDwelCyry5u2ZNljDNLFl6uzpPETv3DSMxwevs                                                                                                    |  |
| tHggaq9917DSnH4ZhiBhXL3pd+g0qyw0ouuew9wtizZ6KpTtTIl3InuTM6KiCG5M                                                                                                    |  |
| Iyv7HVc9KtwkVAooF/LMPP9ofkZeuqzpc8T6Wg+zaUUsIKhEDhon4Zb/rt9tS3vB 入手した証明書に変更                                                                                                    |  |
| JFpYBS8CAwEAAaNvMG0wTAYDVR0RBEUwQ4IUdXBraXNoaWIxMS5uaWkuYWMuanCG                                                                                                    |  |
| K2h0dHBzOi8vdXBraXNoaWIxMS5uaWkuYWMuanAvaWRwL3NoaWJib2xldGgwHQYD                                                                                                    |  |
| VR0OBBYEFCoPX1gOojzXICTZT7I73KcHkJSHMA0GCSqGSIb3DQEBBQUAA4IBAQAW                                                                                                    |  |
| GnudDV3eqTNLZPGH8zJWHCT8Az7CtG40aINRJzirbZI+r4X7Zuq5ZLv+n9EJ6rbd                                                                                                    |  |
| xRWh6bIx9YTLKcLvzXx0ZM4fy6RFyJ+8qCDTXig0qDgVpng66xfJBi7ahjGIJgn6                                                                                                    |  |
| xXwdYFE50zLC3qwrZ9kykXCy2ELLHfb3Z/g1o9fZZy7gjn77m1tDfWcs4M3NFCfL                                                                                                    |  |
| zKbGNi+5a05w/wLkxpEaP8NPTHkbN3E+EXQDik7QQOqGJ0+JEUYLAPO6HTGGCs5i                                                                                                    |  |
| YU + cTQ5QSgjfsSwcZQt6ljQUzlyhKOAWnazbrRGVfCVlwoYl0hkpmGMSb4Jjxo6Econtemporal and the second stress of the second stress of the secon |  |
| 61psWSAHlehx6L2F9Eat                                                                                                    |  |
|                                                                                                    |  |
|                                                                                                    |  |
|                                                                                                    |  |
|                                                                                                    |  |
| <nameidformat>urn:mace:shibboleth:1.0:nameIdentifier</nameidformat>                                                                                                    |  |
| <nameidformat>urn:oasis:names:tc:SAML:2.0:nameid-format:transient</nameidformat>                                                                                                    |  |
| <singlesignonservice <="" binding="urn:mace:shibboleth:1.0:profiles:AuthnRequest" th=""><th></th></singlesignonservice>                                                                                                    |  |
| Location="https:// <mark>upkishib11.nii.ac.jp</mark> /idp/profile/Shibboleth/SSO"/> ホスト名                                                                                                    |  |

| <singlesignonservice <="" binding="urn:oasis:names:tc:SAML:2.0:bindings:HTTP-POST" th=""></singlesignonservice>     |
|----------------------------------------------------------------------------------------------------|
| Location="https://upkishib11.nii.ac.jp/idp/profile/SAML2/POST/SSO" /> ホスト名                                          |
| <singlesignonservice <="" binding="urn:oasis:names:tc:SAML:2.0:bindings:HTTP-Redirect" td=""></singlesignonservice> |
| Location="https:// <mark>upkishib11.nii.ac.jp</mark> /idp/profile/SAML2/Redirect/SSO"/> ホスト名                        |
|                                                                                                    |
| <organization></organization>                                                                                       |
| <organizationname xml:lang="en">Test IdP</organizationname> 組織名                                                     |
| <organizationdisplayname xml:lang="en">Test IdP</organizationdisplayname> 組織表示名                                     |
| <organizationurl <mark="" xml:lang="en">&gt;http://YourHomePage/</organizationurl> 組織 URL                           |
|                                                                                                    |
| <contactperson contacttype="technical"></contactperson>                                                             |
| <givenname><mark>YourGivenName</mark></givenname>                                                                   |
| <surname>YourSurName</surname> 管理者名                                                                                 |
| <emailaddress>YourEmailAddress</emailaddress> 管理者の e-mail アドレス                                                      |
|                                                                                                    |
|                                                                                                    |
| (中略)                                                                                                    |

完成した新しい IdP 用のメタデータを、ヘルプデスク(upki-sso-help@nii.ac.jp)へ 送付してください。 ヘルプデスクでは、送付していただいたメタデータを SP・DS に登録するとともに 共用メタデータを更新します。 詳しくは、以下のサイトを参照してください。

https://upki-portal.nii.ac.jp/SSO/Repository サイトへのアクセスには、UPKIイニシアティブ会員への登録が必要となります。

同様に以下の UPKI イニシアティブのサイトの「SSO 実証実験のリポジトリ」から upki-fed-metadata.xml をダウンロードし、ファイル名を idp-metadata.xml に変更 して、/opt/shibboleth-idp-2.0.0/metadata と差し替えてください。 <u>https://upki-portal.nii.ac.jp/SSO/Repository</u>

サイトへのアクセスには、UPKIイニシアティブ会員への登録が必要となります。

- 3. 貴学にて IdP をインストールする場合の構築手順
- [1] shibboleth (IdP version2.0)の動作要件
  - ・Apache HTTP Server 2.2 以上
  - ・Apache Tomcat 5.5.25 以上
  - ・Java 5 以上
  - (ただし、CentOS に付属する Gnu Java は利用できません。 Sun の Java を 利用してください。)

#### [2] OS をインストールする

#### OS での設定

# • OS : CentOS 5.1

インストーラでインストールするもの。

Web サーバー (HTTP のみ)

Open Ldap

その他のパッケージは必要に応じてインストールしてください。

ただし、Java 開発と Tomcat は後の手順で別にインストールします。

・ネットワーク設定

環境に合わせ、ホスト名・ネットワーク・セキュリティを設定して下さい。 SPでは shibd サービスが通信を行います。

# DNS へ登録する

新しいホスト名とipアドレスを DNS に登録してください

# 時刻同期を設定する

ntp サービスを用い、貴学環境の ntp サーバと時刻同期をしてください。 Shibboleth では、通信するサーバ間の時刻のずれが約5分を越えるとエラーになります。 [3] jdk6、tomcat6 をインストールする

tomcat5-5.5.17-8 の削除

tomcat5-5.5.25 以前のバージョンが入っている場合は、削除してください。

jdk 6.0 のインストール

<u>http://java.sun.com/javase/downloads/index.jsp</u>よりダウンロードした jdk-6u5 -linux-i586-rpm.bin を適当なフォルダに置いて、以下のコマンドを実行 してください。

chmod a+x jdk-6u5-linux-i586-rpm.bin ./jdk-6u5-linux-i586-rpm.bin

tomcat6.0.16 のインストール

<u>http://tomcat.apache.org/download-60.cgi</u> よりダウンロードした apachetomcat-6.0.16.tar.gz を /usr/java にを置いて、以下のコマンドを実行してください。

cd /usr/java

tar zxvf apache-tomcat-6.0.16.tar.gz

ln -s apache-tomcat-6.0.16 /usr/java/tomcat

jsvc などを用いて、自動起動させると便利です。

ソースファイルを展開し、make で jsvc を作成した後、 \$CATALINA\_HOME/bin に コピーします。起動用スクリプトをコピーします。

| СС  | l /usr/java/tomcat/bin                      |
|-----|---------------------------------------------|
| ta  | ar xzvf jsvc.tar.gz                         |
| СС  | l jsvc-src                                  |
| ./e | configure                                   |
| m   | ake                                         |
| cŗ  | ) jsvc                                      |
| cŗ  | o native/Tomcat5.sh /etc/rc.d/init.d/tomcat |
|     |                                             |

/etc/rc.d/init.d/tomcat の先頭にコメントを追加することにより chkconfig コマンド が利用できます。

# chkconfig: - 86 15

- # description: Tomcat
- # processname: tomcat

また、/etc/rc.d/init.d/tomcat ファイル中の以下の環境変数も変更が必要です。

JAVA\_HOME

CATALINA\_HOME

DAEMON\_HOME

CATALINA\_BASE

# 設定例

JAVA\_HOME=/usr/java/default

CATALINA\_HOME=/usr/local/tomcat

DAEMON\_HOME=\$CATALINA\_HOME

CATALINA\_BASE=\$CATALINA\_HOME

tomcat を実行するユーザ "tomcat" を作成した場合には

TOMCAT\_USER=tomcat

も設定します。

他に、"tomcat"ユーザがログファイルを出力できるよう、ディレクトリの所有者を変更します。(シンボリックリンク先を変更するため最後の "/" が必要です)

chwon –R tomcat: /usr/java/tomcat/

自動起動の設定(オプションはマイナス '- ' が 2 つ必要です)

chkconfig --add tomcat chkconfig --level 345 tomcat on

/etc/profile に下記を追加してください。

JAVA\_HOME=/usr/java/default MANPATH=\$MANPATH:\$JAVA\_HOME/man CATALINA\_HOME=/usr/java/tomcat TOMCAT\_HOME=\$CATALINA\_HOME PATH=\$JAVA\_HOME/bin:\$CATALINA\_HOME/bin:\$PATH export PATH JAVA\_HOME CATALINA\_HOME

Apache ant インストール IdP のインストールには Apache ant が必要です。 もしインストールされていない場合にはインストールして下さい。

# httpd の設定

/httpd/conf/httpd.conf の修正

| (省略)                               |      |  |
|------------------------------------|------|--|
| ServerName upkishib11.nii.ac.jp:80 | ホスト名 |  |
| (省略)                               |      |  |

/etc/httpd/conf.d/ssl.conf の修正

| (省略)                                                                |
|---------------------------------------------------------------------|
| SSLCertificateFile /opt/shibboleth-idp-2.0.0/credentials/idp.crt    |
| SSLCertificateKeyFile /opt/shibboleth-idp-2.0.0/credentials/idp.key |
| #SSLCACertificateFile /etc/pki/tls/certs/ca-bundle.crt コメントアウト      |
| SSLCACertificatePath /opt/shibboleth-idp-2.0.0/credentials/CA       |
|                                                                     |
| (省略)<br>ServerName upkishib11.nii.ac.jp:443 ホスト名                    |
| (目哈)<br><virtualhost :443="" default=""></virtualhost>              |
| (省略)                                                                |
| ProxyPass /idp/ ajp://localhost:8009/idp/ 追加                        |
| (省略)                                                                |
|                                                                     |
|                                                                     |

/opt/shibboleth-idp-2.0.0/credentials/CA ディレクトリが無い場合は作成してく ださい。このディレクトリには、ファイル名をハッシュ値とした中間 CA 証明書を 配置します。

詳しくは UPKI「サーバ証明書プロジェクト」https://upki-portal.nii.ac.jp/cerpj を 参照してください。 /usr/java/tomcat/conf/server.xml の修正

・必要に応じて Connector port="8080"をコメントアウトしてください。

```
<!--

<Connector port="8080" protocol="HTTP/1.1"

connectionTimeout="20000"

redirectPort="8443" />
```

・Connector port="8009"に以下のように追加してください。

```
<Conector port="8009"

protocol="AJP/1.3" redirectPort="8443" />

<Conector port="8009"

protocol="AJP/1.3" redirectPort="8443" enableLookups="false"
```

request.tomcatAuthentication="false" address="127.0.0.1" />

# [3] openIdapの設定

```
追加のスキーマファイル
eduperson スキーマを以下からダウンロードし、解凍したものを
/etc/openIdap/schema/ に置いてください。
<u>http://www.educause.edu/eduperson/</u>
「eduPerson (200412)」ボタン下の「Platform-Specific eduPerson LDIFs」を
クリックしてください。
OpenLDAP 用の eduPerson(200412) をダウンロードします。
解凍時のファイルの拡張子が*.ldif となっているので、*.schema に変更してください。
```

```
ldap のデフォルト設定
```

/etc/openIdap/slapd.conf を変更します。

```
(省略)
include /etc/openIdap/schema/eduperson-200412.schema 追加
suffix "o= test_o, dc=ac, c=JP " suffix
rootdn "cn= olmgr, o= test_o, dc=ac, c=JP " rootdn
rootpw {CRYPT}ijFYNcSNctBYg 暗号化 したものを記載
```

# ここで設定したパスワードは IdP の設定ファイルにも記述します。(後述)

暗号化の例 : 「csildap」というパスワードを暗号化する

#slappasswd -h {crypt} -s csildap

{CRYPT}ijFYNcSNctBYg これを slapd.conf の rootpw に記載

# ldap のテストデータ作成

以下のサンプルを基に、テスト用データを作成し、ldap へ登録します。

Shibboleth を利用した ID/パスワードでの認証に使用される ID は uid 、パスワ

- ードは userPassword になります。
- ・ test.ldif ファイル作成

dn: o=test\_o,dc=ac,c=JP objectClass: organization o: test\_o

dn: ou=science, o=test\_o, dc=ac, c=JP objectClass: organizationalUnit ou: science

dn: ou=economic, o=test\_o, dc=ac, c=JP objectClass: organizationalUnit ou: economic

dn: ou=technology, o=test\_o, dc=ac, c=JP objectClass: organizationalUnit ou: technology

dn: eduPersonPrincipalName=test\_eppn\_1, ou=science, o=test\_o, dc=ac, c=JP
objectClass: eduPerson
objectClass: inetOrgPerson
eduPersonPrincipalName: test\_eppn\_1
ou: science
sn: test\_sn\_1
cn: test\_cn\_1
uid: testuid1
userPassword: testpw1
eduPersonAffiliation: faculty

・ ldap への登録

#ldapadd -x -h localhost -D " cn=olmgr,o=test\_o,dc=ac,c=JP " -w csildap -f test.ldif

[4] shibboleth のインストール

shibboleth-idp-2.0.0-bin.zip のダウンロード http://shibboleth.internet2.edu/downloads/shibboleth/idp/2.0/ から shibboleth-idp-2.0.0-bin.zip をダウンロードします。

インストール shibboleth-idp-2.0.0-bin.zip を展開し、インストールします。

- # unzip shibboleth-idp-2.0.0-bin.zip
- # cd identityprovider
- # bash ant.sh

いくつかの質問に答えながら、インストールを行います。 途中で入力するパスワードはデフォルトで作成されるキーストアファイルのパスワー ドとなります。

Java の設定

shibboleth-idp-2.0.0-bin.zip を展開した identityprovider/lib/ にある shib-jce-1.0.jar を \$JAVA\_HOME/jre/lib/ext にコピーします。

さらに、 \$JAVA\_HOME/jre/lib/security/java.security ファイルに以下を追加します。

security. provider. 9 = edu. internet 2. middle ware. shibboleth. Delegate To Application Provider and the security of the security of the s

番号:9 は既に記載されている番号に合わせて順番にして下さい。

Tomcat の設定

shibboleth-idp-2.0.0-bin.zip を解凍した identityprovider/endorsed にある 4 つの jar ファイルを \$CATALINA\_HOME/endorsed ディレクトリを作成して そこへコピーします。 (Tomcat5.5 の場合は \$CATALINA\_HOME/common/endorsed ディレクトリ) xalan-2.7.1-serializer.jar xalan-2.7.1.jar xerces-2.9.1-xercesImpl.jar xerces-2.9.1-xml-apis.jar これらの jar ファイルが有効となるよう、Tomcat 起動スクリプトを変更します。 /etc/rc.d/init.d/tomcat を作成していた場合は、以下の追加となります。

CATALINA\_OPTS="-Djava.endorsed.dirs=\${CATALINA\_HOME}/endorsed "

上記例ではデフォルトで記述されている

"-Djava.library.path=/home/jfclere/jakarta-tomcat-connectors/jni/native/.libs" を使用していないため記述を削除しています。

tomcat を、"tomcat"ユーザで実行する場合は、ログファイルを出力できるようディレクトリの所有者を変更します。

chwon –R tomcat: /opt/shibboleth-idp-2.0.0/logs

idp.war の配置

/opt/shibboleth-idp-2.0.0/war/idp.war ファイルを、 \${CATALINA\_HOME}/webapps ディレクトリにコピーします。

[4] shibboleth の設定

デフォルトでは shibboleth は /opt/shibboleth-idp-2.0.0 ディレクトリにインスト ールされます。変更する各設定ファイルは /opt/shibboleth-idp-2.0.0/conf にあります。

idp-metadata.xml ファイルの設定
 同様に以下の UPKI イニシアティブのサイトの「SSO 実証実験のリポジトリ」から
 upki-fed-metadata.xml をダウンロードし、ファイル名を idp-metadata.xml に変更
 して、/opt/shibboleth-idp-2.0.0/metadata と差し替えてください。
 <a href="https://upki-portal.nii.ac.jp/SSO/Repository">https://upki-portal.nii.ac.jp/SSO/Repository</a>

サイトへのアクセスには、UPKIイニシアティブ会員への登録が必要となります。

・relying-party.xml ファイルの確認

ホスト名が正しいことを確認します。

ダウンロードしたメタデータの記述を追加します。

| Relying Party Configurations                                                                                      |
|----------------------------------------------------------------------------------------------------|
| ===================================</td                                                                           |
| <anonymouskelyingrarty provider="https://upkishibi1.httac.jp/ap/shibboieth"></anonymouskelyingrarty>              |
|                                                                                                    |
| <defaultrelyingparty provider="https://upkishib11.nni.ac.jp/idp/shibboleth" td="" 小人下名<=""></defaultrelyingparty> |
| defaultSigningCredentialRef="IdPCredential">                                                                      |
|                                                                                                    |
| ===================================</td                                                                           |
| Metadata Configuration                                                                                            |
| ===================================</td                                                                           |
| MetadataProvider the combining other MetadataProviders                                                            |
| <metadataprovider <="" id="ShibbolethMetadata" td="" xsi:type="ChainingMetadataProvider"></metadataprovider>      |
| xmlns="urn:mace:shibboleth:2.0:metadata">                                                                         |
| (省略)                                                                                                    |
| <metadataprovider id="FSMD" td="" xsi:type="FilesystemMetadataProvider" 追加<=""></metadataprovider>                |
| xmlns="urn:mace:shibboleth:2.0:metadata"                                                                          |
| metadataFile="/opt/shibboleth-idp-2.0.0/metadata/idp-metadata.xml"                                                |
| maintainExpiredMetadata="true"/>                                                                                  |
|                                                                                                    |
|                                                                                                    |

・attribute-resolver.xml ファイルの変更

デフォルトの /opt/shibboleth-idp-2.0.0/conf/attribute-resolver.xml を元に、以下の手順に従い変更を行ってください。

| <sup>r</sup> orga | nizationName」を検索し、場所を特定してください。(行番号は参考です)                                                                                                    |
|-------------------|----------------------------------------------------------------------------------------------------|
| 162>              | コメント終了を追加して、以下の"organizationName", "organizationalUnit"の値を公開します                                                                                                    |
| 163               |                                                                                                    |
| 164               | <resolver:attributedefinition <br="" id="organizationName" xsi:type="Simple">xmlns="urn:mace:shibboleth:2.0:resolver:ad"</resolver:attributedefinition>                                                   |
| 165               | sourceAttributeID="o">                                                                                                    |
| 166               | <re>solver:Dependency ref="staticAttributes" /&gt; myLDAP を staticAttributes に変更</re>                                                                                                    |
| 167               |                                                                                                    |
| 168               | <resolver:attributeencoder <="" td="" xmlns="urn:mace:shibboleth:2.0:attribute:encoder" xsi:type="SAML1String"></resolver:attributeencoder>                                                               |
| 169               | name="urn:mace:dir:attribute-def:o"/>                                                                                                    |
| 170               |                                                                                                    |
| 171               | <resolver:attributeencoder <="" td="" xmlns="urn:mace:shibboleth:2.0:attribute:encoder" xsi:type="SAML2String"></resolver:attributeencoder>                                                               |
| 172               | name="urn:oid:2.5.4.10" friendlyName="o" />                                                                                                    |
| 173               |                                                                                                    |
| 174               |                                                                                                    |
| 175               | <resolver:attributedefinition <="" id="organizationalUnit" td="" xsi:type="Simple"></resolver:attributedefinition>                                                                                        |
|                   | xmlns="urn:mace:shibboleth:2.0:resolver:ad"                                                                                                    |
| 176               | sourceAttributeID="ou">                                                                                                    |
| 177               | <resolver:dependency ref="myLDAP"></resolver:dependency>                                                                                                    |
| 178               | Astribute Transformer (CANII 12 to 1 and 1 and 1 and 1 and 1 and 1 and 1 and 1 and 1 and 1 and 1 and 1 and 1 and                                                                                          |
| 179               | <pre><resolver:attributeencoder <="" pre="" xmins="urn:mace:snibboletn:2.0:attribute:encoder" xsi:type="SAMLIString"></resolver:attributeencoder></pre>                                                   |
| 180               | name= urn:mace:dir:attribute-der:ou />                                                                                                    |
| 101               | crocolyar Attribute Encoder veitung="SAMI 2String" ymlys="urumaceschibbeleth;2 0 attribute encoder                                                                                                    |
| 182               | <restive: -="" annus-="" astrictore="" attribute:="" include:="" mg="" salvid.25tt="" unitate.shibbolett.2.0.attribute.encoder<br="">name="unitate: shibbolett.2.5.4.11" friendly.Name="out" /</restive:> |
| 184               | <pre>//resolver:AttributeDefinition&gt;</pre>                                                                                                    |
| 185               |                                                                                                    |
| 186 < !           | コメント開始を追加して、以下をコメントアウトします                                                                                                    |

| 323                                                                                               | Schema: eduPerson attributes                                                                                                    |
|---------------------------------------------------------------------------------------------------|----------------------------------------------------------------------------------------------------|
| 324                                                                                               | コメント終了を追加して、以下を有効とします                                                                                                    |
| 325                                                                                               | <resolver:attributedefinition <="" id="eduPersonAffiliation" td="" xsi:type="Simple"></resolver:attributedefinition>                        |
|                                                                                                   | xmlns="urn:mace:shibboleth:2.0:resolver:ad"                                                                                                 |
| 326                                                                                               | sourceAttributeID="eduPersonAffiliation">                                                                                                   |
| 327 </td <td><resolver:dependency ref="staticAttributes"></resolver:dependency>&gt; コメントアウトし</td> | <resolver:dependency ref="staticAttributes"></resolver:dependency> > コメントアウトし                                                               |
| 328                                                                                               | <resolver:dependency ref="myLDAP"></resolver:dependency> myLDAP に変更                                                                         |
| 329                                                                                               |                                                                                                    |
| 330                                                                                               | <resolver:attributeencoder <="" td="" xmlns="urn:mace:shibboleth:2.0:attribute:encoder" xsi:type="SAML1String"></resolver:attributeencoder> |
| 331                                                                                               | name="urn:mace:dir:attribute-def:eduPersonAffiliation" />                                                                                   |
| 332                                                                                               |                                                                                                    |
| 333                                                                                               | <resolver:attributeencoder <="" td="" xmlns="urn:mace:shibboleth:2.0:attribute:encoder" xsi:type="SAML2String"></resolver:attributeencoder> |
| 334                                                                                               | name="urn:oid:1.3.6.1.4.1.5923.1.1.1.1" friendlyName="eduPersonAffiliation" />                                                              |
| 335                                                                                               |                                                                                                    |
| 336                                                                                               |                                                                                                    |
| 337 </td <td>コメント開始を追加して、以下をコメントアウトします</td>                                                       | コメント開始を追加して、以下をコメントアウトします                                                                                                    |

| 「eduPersonPrincipalName」を検索し、場所を特定してください。(行番号は参考です) |                                                                                                    |
|-----------------------------------------------------|----------------------------------------------------------------------------------------------------|
| 403>                                                | コメント終了を追加して、以下を有効とします                                                                                         |
| 404                                                 | eduPersonPrincipalName から変更します                                                                                |
| 405                                                 | <resolver:attributedefinition <="" id="principalName" th="" xsi:type="Scoped"></resolver:attributedefinition> |
|                                                     | xmlns="urn:mace:shibboleth:2.0:resolver:ad"                                                                   |
| 406                                                 | scope=" <mark>nii.ac.jp</mark> " sourceAttributeID=" <mark>eduPersonPrincipalName</mark> "> ドメイン名を変更          |
| 407                                                 | <resolver:dependency ref="myLDAP"></resolver:dependency> uid から変更します                                          |
| 408                                                 |                                                                                                    |
| 409                                                 | <resolver:attributeencoder <="" th="" xsi:type="SAML1ScopedString"></resolver:attributeencoder>               |
|                                                     | xmlns="urn:mace:shibboleth:2.0:attribute:encoder"                                                             |
| 410                                                 | name="urn:mace:dir:attribute-def:eduPersonPrincipalName" />                                                   |
| 411                                                 |                                                                                                    |
| 412                                                 | <resolver:attributeencoder <="" th="" xsi:type="SAML2ScopedString"></resolver:attributeencoder>               |
|                                                     | xmlns="urn:mace:shibboleth:2.0:attribute:encoder"                                                             |
| 413                                                 | name="urn:oid:1.3.6.1.4.1.5923.1.1.1.6" friendlyName="eduPersonPrincipalName" />                              |
| 414                                                 |                                                                                                    |
| 415                                                 |                                                                                                    |
| 416 </th <th>コメント開始を追加して、以下をコメントアウトします</th>         | コメント開始を追加して、以下をコメントアウトします                                                                                     |

#### 「Data Connectors」を検索し、場所を特定してください。(行番号は参考です)

....

| 460                       | ===================================</th                                                              |
|---------------------------|----------------------------------------------------------------------------------------------------|
| 461                       | Data Connectors                                                                                      |
| 462                       |                                                                                                    |
| 463                       |                                                                                                    |
| 464                       | Example Static Connector                                                                             |
| 465                       | コメント終了を追加して、以下を有効とします                                                                                |
| 466                       | <resolver:dataconnector <="" id="staticAttributes" td="" xsi:type="Static"></resolver:dataconnector> |
|                           | xmlns="urn:mace:shibboleth:2.0:resolver:dc">                                                         |
| 467                       | <attribute id="o"> 追加</attribute>                                                                    |
| 468                       | <value>test_o</value>                                                                                |
| 469                       |                                                                                                    |
| 470 </td <td>コメントアウト</td> | コメントアウト                                                                                              |
| 471                       | <attribute id="eduPersonAffiliation"></attribute>                                                    |
| 472                       | <value>member</value>                                                                                |
| 473                       |                                                                                                    |
| 474                       | <attribute id="eduPersonEntitlement"></attribute>                                                    |
| 475                       | <value>urn:example.org:entitlement:entitlement1</value>                                              |
| 476                       | <value>urn:mace:dir:entitlement:common-lib-terms</value>                                             |
| 477                       |                                                                                                    |
| 478>                      | コメントアウト                                                                                              |
| 479                       |                                                                                                    |
| 480                       | コメントアウト                                                                                              |
|                           |                                                                                                    |

# 「LDAP Connector」を検索し、場所を特定してください。(行番号は参考です)

| 498 | Example LDAP Connector                                                                                          |
|-----|----------------------------------------------------------------------------------------------------|
| 499 | コメント終了を追加して、以下を有効とします                                                                                           |
| 500 | <resolver:dataconnector <="" id="myLDAP" th="" xsi:type="LDAPDirectory"></resolver:dataconnector>               |
|     | xmlns="urn:mace:shibboleth:2.0:resolver:dc"                                                                     |
| 501 | ldapURL="ldap://localhost" baseDN=" <mark>o=test_o,dc=ac,c=JP</mark> " principal="cn=olmgr,o=test_o,dc=ac,c=JP" |
| 502 | principalCredential=" <mark>csildap</mark> "> LDAP のパスワードを設定                                                    |
| 503 | <filtertemplate></filtertemplate>                                                                               |
| 504 | CDATA]</th                                                                                                    |
| 505 | (uid=\$requestContext.principalName)                                                                            |
| 506 | ?>                                                                                                    |
| 507 |                                                                                                    |
| 508 |                                                                                                    |
| 509 | コメントアウト                                                                                                    |
|     |                                                                                                    |

・attribute-filter.xml ファイルの変更

デフォルトの /opt/shobboleth-2.0.0/conf/attribute-filter を元に、以下の変更を行ってください。

| 3        | Release the transient ID to anyone                                              |       |
|----------|---------------------------------------------------------------------------------|-------|
| 19       | <attributefilterpolicy id="releaseTransientIdToAnyone"></attributefilterpolicy> |       |
| 20       | <policyrequirementrule xsi:type="basic:ANY"></policyrequirementrule>            |       |
| 21       |                                                                                 |       |
| 22       | <attributerule attributeid="transientId"></attributerule>                       |       |
| 23       | <permitvaluerule xsi:type="basic:ANY"></permitvaluerule>                        |       |
| 24       |                                                                                 |       |
| 25       |                                                                                 |       |
| 26       | <attributerule attributeid="principalName"></attributerule>                     | 追加    |
| 27       | <permitvaluerule xsi:type="basic:ANY"></permitvaluerule>                        |       |
| 28       |                                                                                 |       |
| 29       |                                                                                 |       |
| 30       | <attributerule attributeid="eduPersonAffiliation"></attributerule>              | 追加    |
| 31       | <permit valuerule="" xsi:type="basic:ANY"></permit>                             |       |
| 32       |                                                                                 |       |
| 33       | AttributeDule attributeID "angenizationNeme"                                    | 20.00 |
| 34<br>25 | <attributerule attributeid="organizationivalite"></attributerule>               | 迫加    |
| 20       |                                                                                 |       |
| 30       |                                                                                 |       |
| 38       | <attributerule attributeid="organizationalUnit"></attributerule>                | 追加    |
| 30       | <permitvaluerule type="hasic: ANV" vsi=""></permitvaluerule>                    | 运加    |
| 40       |                                                                                 |       |
| 41       |                                                                                 |       |
| 42       |                                                                                 |       |
| 46       |                                                                                 |       |

・handler.xml ファイルの変更

LDAP のデータを用いた ID/パスワード認証のために handler.xml ファイルを変更します。

| Login Han</th <th>dlers&gt;</th>                                          | dlers>                                                                          |
|---------------------------------------------------------------------------|---------------------------------------------------------------------------------|
| </td <td>コメントアウトします</td>                                                  | コメントアウトします                                                                      |
| <loginhandler< td=""><td>xsi:type="RemoteUser"&gt;</td></loginhandler<>   | xsi:type="RemoteUser">                                                          |
| <authentie< td=""><td>cationMethod&gt;</td></authentie<>                  | cationMethod>                                                                   |
| urr                                                                       | n:oasis:names:tc:SAML:2.0:ac:classes:unspecified                                |
| <td>r&gt;</td>                                                            | r>                                                                              |
| >                                                                         |                                                                                 |
|                                                                           |                                                                                 |
| Usernam</td <td>e/password login handler&gt; こちらを有効にします</td>              | e/password login handler> こちらを有効にします                                            |
| <loginhandler< td=""><td>xsi:type="UsernamePassword"</td></loginhandler<> | xsi:type="UsernamePassword"                                                     |
|                                                                           | jaasConfigurationLocation="file:///opt/shibboleth-idp-2.0.0/conf/login.config"> |
| <authentie< td=""><td>cationMethod&gt;</td></authentie<>                  | cationMethod>                                                                   |
|                                                                           | urn:oasis:names:tc:SAML:2.0:ac:classes:PasswordProtectedTransport               |
| <td>icationMethod&gt;</td>                                                | icationMethod>                                                                  |
| <td>r&gt;</td>                                                            | r>                                                                              |
|                                                                           |                                                                                 |

・login.config ファイルの変更

LDAP のデータを用いた ID/パスワード認証のために login.config ファイルを変更します。 各設定値は、ldap のデフォルト設定と同じ値とします。

| ShibUserPassAuth {             |                                      |
|--------------------------------|--------------------------------------|
|                                |                                      |
| // Example LDAP authentic      | ation                                |
| // See: https://spaces.interne | t2.edu/display/SHIB2/IdPAuthUserPass |
| edu.vt.middleware.ldap.j       | aas.LdapLoginModule required         |
| host="localhost"               |                                      |
| base="o=test_o,dc=ac           | c=JP"                                |
| ssl="false"                    |                                      |
| userField="uid"                |                                      |
| subtreeSearch="true"           |                                      |
| ; 最後の;は                        | 必ず<br>記述                             |

- [5]サーバ証明書を申請、登録する
  - 「7.シングルサインオン実証実験用 サーバ証明書の取得方法について」を参考に、 サーバ証明書を申請します。

証明書の交付までには数日を要するので、お早めに申請してください。

入手したサーバ証明書をもとに、以下のファイルに設定してください。

/etc/httpd/conf.d/ssl.conf

| (省略)                                                                                                    |                        |
|----------------------------------------------------------------------------------------------------|------------------------|
| SSLCertificateFile /etc/pki/tls/certs/server.crt                                                                                                    | 「証明書の格納先               |
| (省略)                                                                                                    |                        |
| SSLCertificateKeyFile /etc/pki/tls/private/server.key                                                                                                    | 秘密鍵の格納先                |
| (省略)                                                                                                    |                        |
| #SSLCACertificateFile /etc/pki/tls/certs/ca-bundle.crt                                                                                                    | コメントアウト                |
| $SSLCAC ertificate Path \ / opt / shibbole th-idp-2.0.0 / credent \ / opt / shibbole th-idp-2.0.0 / credent \ / o$ | tials/CA 中間 CA 証明書の格納先 |

/opt/shibboleth-idp-2.0.0/credentials/CA ディレクトリが無い場合は作成してく ださい。このディレクトリには、ファイル名をハッシュ値とした中間 CA 証明書を 配置します。 詳しくは UPKI「サーバ証明書プロジェクト」https://upki-portal.nii.ac.jp/cerpj を 参照してください。

/opt/shibboleth-idp-2.0.0/conf/relying-party.xml

| (中略)                                                                                              |                 |
|---------------------------------------------------------------------------------------------------|-----------------|
| <security:credential id="IdPCredential" xsi:type="security:X509Filesystem"></security:credential> |                 |
| $<\!\!\!\!\!\!\!\!\!\!\!\!\!\!\!\!\!\!\!\!\!\!\!\!\!\!\!\!\!\!\!\!\!\!\!\!$                       | ssl.confと同一のものを |
|                                                                                                   | 左記のパスにも格納       |
| <security:certificate>/opt/shibboleth-idp-2.0.0/credentials/server.crt</security:certificate>     | ssl.confと同一のものを |
|                                                                                                   | 左記のパスにも格納       |
|                                                                                                   |                 |
| (中略)                                                                                              |                 |

以下の UPKI イニシアティブのサイトの「SSO 実証実験のリポジトリ」から IdP 用 メタデータテンプレートをダウンロードし、必要な項目を変更します。

https://upki-portal.nii.ac.jp/SSO/Repository

サイトへのアクセスには、UPKIイニシアティブ会員への登録が必要となります。

# ダウンロードしたメタデータテンプレートを下記のように変更してください。

| (中略)                                                                                                    |
|----------------------------------------------------------------------------------------------------|
| <entitydescriptor entityid="https://upkishib11.nii.ac.jp/idp/shibboleth"> ホスト名</entitydescriptor>                                                                                                    |
| $<\!\!IDPSSODescriptor\ protocol Support Enumeration = "urn:mace:shibboleth: 1.0$                                                                                                    |
| urn:oasis:names:tc:SAML:2.0:protocol">                                                                                                    |
| <keydescriptor></keydescriptor>                                                                                                    |
| <ds:keyinfo></ds:keyinfo>                                                                                                    |
| <ds:x509data></ds:x509data>                                                                                                    |
| <ds:x509certificate></ds:x509certificate>                                                                                                    |
| MIIDOzCCAiOgAwIBAgIUdTJ6oiEccCjrtDyDaeBXTIRpfPcwDQYJKoZlhvcNAQEF                                                                                                    |
| BQAwHzEdMBsGA1UEAxMUdXBraXNoaWIxMS5uaWkuYWMuanAwHhcNMDgwNzA4MTAzWAWWAWAWAWWAWWAWAWAWWAWAWAWWAWAWAWAWA                                                                                                    |
| NTQwWhcNMjgwNzA4MTAzNTQwWjAfMR0wGwYDVQQDExR1cGtpc2hpYjExLm5paS5h                                                                                                    |
| Yy5qcDCCASIwDQYJKoZIhvcNAQEBBQADggEPADCCAQoCggEBAJlkO5kZI2Tz7tPg                                                                                                    |
| 1HVHwv7g7bCYNL7Zx11IeNwDyd1ZluRAfmSzTNP67YPSMPLaA4upkYM51JmHgskZ                                                                                                    |
| GvbjNqfma+imNVo/R7J0LL6ucSgL++ax25XKJmViCspQpgYPiFsavoF6JwciRdwk                                                                                                    |
| zeUkhJo0zZWZ1rSxeAevAuWJf9hDwelCyry5u2ZN1jDNLF16uzpPETv3DSMxwevs                                                                                                    |
| tHggaq9917DSnH4ZhiBhXL3pd+g0qyw0ouuew9wtizZ6KpTtTl13InuTM6KiCG5M                                                                                                    |
| Iyv7HVc9KtwkVAooF/LMPP9ofkZeuqzpc8T6Wg+zaUUsIKhEDhon4Zb/rt9tS3vB 入手した証明書に変更                                                                                                    |
| JFpYBS8CAwEAAaNvMG0wTAYDVR0RBEUwQ4IUdXBraXNoaWIxMS5uaWkuYWMuanCG                                                                                                    |
| K2h0dHBzOi8vdXBraXNoaWIxMS5uaWkuYWMuanAvaWRwL3NoaWJib2xldGgwHQYD                                                                                                    |
| VR0OBBYEFCoPX1gOojzXICTZT7I73KcHkJSHMA0GCSqGSIb3DQEBBQUAA4IBAQAW                                                                                                    |
| GnudDV3 eqTNLZPGH8 zJWHCT8 Az7 CtG40 aINRJz ir bZI + r4X7 Zuq5 ZLv + n9 EJ6 rbd Marco Strand Strand Stran |
| x RWh 6 b Ix 9 Y TLK c Lvz Xx 0 ZM4 fy 6 RFy J+8 q CDTX ig 0 q Dg V png 6 6 x fJ B i7 a hj G IJg n 6 results of the start of the start of the star |
| xXwdYFE50zLC3qwrZ9kykXCy2ELLHfb3Z/g1o9fZZy7gjn77m1tDfWcs4M3NFCfL                                                                                                    |
| zKbGNi+5a05w/wLkxpEaP8NPTHkbN3E+EXQDik7QQOqGJ0+JEUYLAPO6HTGGCs5i                                                                                                    |
| YU + cTQ5QSgjfsSwcZQt6ljQUzlyhKOAWnazbrRGVfCVlwoY10hkpmGMSb4Jjxo6E                                                                                                    |
| 61psWSAHlehx6L2F9Eat                                                                                                    |
|                                                                                                    |

| <nameidformat>urn:mace:shibboleth:1.0:nameIdentifier</nameidformat>                                                 |
|----------------------------------------------------------------------------------------------------|
| <nameidformat>urn:oasis:names:tc:SAML:2.0:nameid-format:transient</nameidformat>                                    |
| <singlesignonservice <="" binding="urn:mace:shibboleth:1.0:profiles:AuthnRequest" td=""></singlesignonservice>      |
| Location="https:// <mark>upkishib11.nii.ac.jp</mark> /idp/profile/Shibboleth/SSO" /> ホスト名                           |
| <singlesignonservice <="" binding="urn:oasis:names:tc:SAML:2.0:bindings:HTTP-POST" td=""></singlesignonservice>     |
| Location="https:// <mark>upkishib11.nii.ac.jp</mark> /idp/profile/SAML2/POST/SSO" /> ホスト名                           |
| <singlesignonservice <="" binding="urn:oasis:names:tc:SAML:2.0:bindings:HTTP-Redirect" td=""></singlesignonservice> |
| Location="https:// <mark>upkishib11.nii.ac.jp</mark> /idp/profile/SAML2/Redirect/SSO" /> ホスト名                       |
|                                                                                                    |
| <organization></organization>                                                                                       |
| <organizationname xml:lang="en">Test IdP</organizationname> 組織名                                                     |
| <organizationdisplayname xml:lang="en">Test IdP</organizationdisplayname> 組織表示名                                     |
| <organizationurl xml:lang="en">http://YourHomePage/</organizationurl> 組織 URL                                        |
|                                                                                                    |
| <contactperson contacttype="technical"></contactperson>                                                             |
| <givenname><mark>YourGivenName</mark></givenname>                                                                   |
| <surname>YourSurName</surname> 管理者名                                                                                 |
| <emailaddress>YourEmailAddress</emailaddress> 管理者の e-mail アドレス                                                      |
|                                                                                                    |
|                                                                                                    |
| (中略)                                                                                                    |

完成した新しい IdP 用のメタデータを、ヘルプデスク (upki-sso-help@nii.ac.jp)へ 送付してください。 ヘルプデスクでは、送付していただいたメタデータを SP・DS に登録するとともに 共用メタデータを更新します。 詳しくは、以下のサイトを参照してください。

https://upki-portal.nii.ac.jp/SSO/Repository サイトへのアクセスには、UPKIイニシアティブ会員への登録が必要となります。 [6]サービスを起動・停止方法

httpd の起動方法 service httpd start tomcat の起動方法 service tomcat start (jsvc を利用した場合) httpd の停止方法 service httpd stop tomcat の停止方法 service tomcat start (jsvc を利用した場合)

# [7]テストアカウントで接続確認する

SP にアクセスする 現段階で用意されている SP は、以下の Plone サイトがあります。 <u>https://upkishib1.nii.ac.jp/</u>

Plone 画面が表示されたら、画面右端の「ログイン」をクリックし、「Shibboleth log in」の「UPKI IdP\_01」を選択、Shibboleth Identity Provider Login 画面から以下 のアカウントでログインします。

| id       | password |
|----------|----------|
| testuid1 | testpw1  |
| testuid2 | testpw2  |
| testuid3 | testpw3  |

# [1] LDAP の新規作成方法

既存 LDAP の削除

#ldapdelete -x -h localhost -D "cn=olmgr, o=test\_o,dc=ac,c=JP" -w csildap

#### 新しい LDAP のツリー構造の設計

以下の組織構造を新規作成する例を示します。

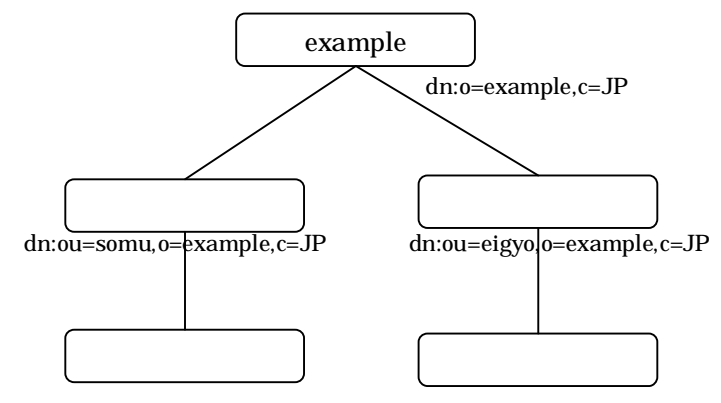

dn:uid=社員 ID,ou=somu,o=example,c=JP

dn:uid=社員 ID,ou=eigyo,o=example,c=JP

[2]認証方法の変更、設定(証明書による認証)

1章、あるいは、2章で行った LDAP を利用した ID/パスワード認証の他に、様々な 認証方法を利用することが可能です。以下では、クライアント証明書を利用した認証 の設定方法を示します。

この例では、

・クライアント証明書を発行するキャンパス認証局の CA 証明書 = Camp-CA.crt ・クライアント証明書のサブジェクト"o"の値 = "Test\_University A "

として設定を行い、クライアント証明書が有効な証明書であり、かつ、上記の条件を 満たす場合に認証を行う設定としています。

また、eduPersonPrincipalName をキーとして、クライアント証明書のサブジェクト "CN"の値により LDAP から各属性を取得しています。そのため、クライアント証明 書のサブジェクト"CN"の値を、LDAP の eduPersonPrincipalName に格納しておく ことが必要です。

・/opt/shibboleth-idp-2.0.0/conf/handler.xml の変更(オリジナルに戻す)

クライアント証明書を用いた認証のために handler.xml ファイルを変更します。

```
<!-- Login Handlers -->
               " <!-- "を削除して、こちらを有効にします
<LoginHandler xsi:type="RemoteUser">
   <AuthenticationMethod>
       urn:oasis:names:tc:SAML:2.0:ac:classes:unspecified</AuthenticationMethod>
</LoginHandler>
               "-->"を削除して、こちらを有効にします
<!-- Username/password login handler -->
<!--
               コメントアウトします
<LoginHandler xsi:type="UsernamePassword"
      jaasConfigurationLocation="file:///opt/shibboleth-idp-2.0.0/conf/login.config">
   <AuthenticationMethod>
      urn:oasis:names:tc:SAML:2.0:ac:classes:PasswordProtectedTransport
   </AuthenticationMethod>
</LoginHandler>
                コメントアウトします
```

・/etc/httpd/conf.d/ssl.conf への追加

| (省略)                                                                      |
|---------------------------------------------------------------------------|
| <virtualhost _default_:443=""></virtualhost>                              |
| (省略)                                                                      |
| ProxyPass /idp ajp://localhost:8009/idp                                   |
| <location authn="" idp="" remoteuser=""> 追加</location>                    |
| SSLCACertificateFile /opt/shibboleth-idp-2.0.0/credentials/Camp-CA.crt 追加 |
| SSLVerifyClient require 追加                                                |
| SSLVerifyDepth 3 追加                                                       |
| SSLRequireSSL 追加                                                          |
| SSLOptions +ExportCertData +StdEnvVars 追加                                 |
| SSLUserName SSL_CLIENT_S_DN_CN 追加                                         |
| SSLRequire %{SSL_CLIENT_S_DN_0} eq "Test_University_A" 追加                 |
| 追加                                                                        |
| (省略)                                                                      |
|                                                                           |
|                                                                           |

・/opt/shibboleth-idp-2.0.0/conf/attribute-resolver.xml の修正 1

また、クライアント証明書のサブジェクト "CN"の値を edupersonPrincipalName に設定して、これをキーとして LDAP から属性を取得するため、下記の設定を行い ます。

| 「eduPersonPrincipalName」を検索し、場所を特定してください。(行番号は参考です)                                                          |                                                                                                    |
|----------------------------------------------------------------------------------------------------|----------------------------------------------------------------------------------------------------|
| 404                                                                                                    |                                                                                                    |
| 405                                                                                                    | <resolver:attributedefinition <br="" id="principalName" xsi:type="Scoped">xmlns="urn:mace:shibboleth:2.0:resolver:ad"</resolver:attributedefinition> |
| 406                                                                                                    | scope="nii.ac.jp" sourceAttributeID="eduPersonPrincipalName">                                                                                        |
| 407                                                                                                    | <resolver:dependency ref="remoteUser"></resolver:dependency> 变更                                                                                      |
| 408                                                                                                    |                                                                                                    |
| 409                                                                                                    | <resolver:attributeencoder <="" td="" xsi:type="SAML1ScopedString"></resolver:attributeencoder>                                                      |
|                                                                                                    | xmlns="urn:mace:shibboleth:2.0:attribute:encoder"                                                                                                    |
| 410                                                                                                    | name="urn:mace:dir:attribute-def:eduPersonPrincipalName" />                                                                                          |
| 411                                                                                                    |                                                                                                    |
| 412                                                                                                    | <resolver:attributeencoder <="" td="" xsi:type="SAML2ScopedString"></resolver:attributeencoder>                                                      |
|                                                                                                    | xmlns="urn:mace:shibboleth:2.0:attribute:encoder"                                                                                                    |
| 413                                                                                                    | name="urn:oid:1.3.6.1.4.1.5923.1.1.1.6" friendlyName="eduPersonPrincipalName" />                                                                     |
| 414                                                                                                    |                                                                                                    |
| 415                                                                                                    |                                                                                                    |
| 416 <ressolver:attributedefinition xmlns="&lt;/td" xsi:type="PrincipalName"></ressolver:attributedefinition> |                                                                                                    |
|                                                                                                    | "urn:mace:shibboleth:2.0:resolver:ad" id=" <mark>remoteUser</mark> " />   変更                                                                         |
|                                                                                                    |                                                                                                    |
|                                                                                                    |                                                                                                    |

・/opt/shibboleth-idp-2.0.0/conf/attribute-resolver.xml の修正 2

| 「LDAP Connector」を検索し、場所を特定してください。(行番号は参考です) |                                                                                                   |  |  |
|---------------------------------------------|---------------------------------------------------------------------------------------------------|--|--|
| 498                                         | Example LDAP Connector                                                                            |  |  |
| 499                                         |                                                                                                   |  |  |
| 500                                         | <resolver:dataconnector <="" id="myLDAP" th="" xsi:type="LDAPDirectory"></resolver:dataconnector> |  |  |
| 501                                         | kining unimacesnibole(n:2.0:resolver:ac                                                           |  |  |
| 501                                         | IdapURL= Idap://iocainost baseD/N= 0=test_0,dc=ac,c=JP                                            |  |  |
|                                             | principal= cn=oimgr,o=test_o,dc=ac,c=JP                                                           |  |  |
| 502                                         | principalCredential="csildap">                                                                    |  |  |
| 503                                         | <filtertemplate></filtertemplate>                                                                 |  |  |
| 504                                         | <![CDATA]</th>                                                                                    |  |  |
| 505                                         | (eduPersonPrincipalName=\$requestContext.principalName) 変更                                        |  |  |
| 506                                         |                                                                                                   |  |  |
| 507                                         |                                                                                                   |  |  |
| 508                                         |                                                                                                   |  |  |
| 509                                         |                                                                                                   |  |  |
|                                             |                                                                                                   |  |  |
|                                             |                                                                                                   |  |  |
|                                             |                                                                                                   |  |  |

5. 運用方法

[1] metadata の管理方法

メタデータは新規 IdP、新規 SP の追加や、既存 IdP、既存 SP の証明書の更新等により、 常に更新されます。そのため、定期的にリポジトリから最新の共通メタデータをダウンロ ードして IdP のメタデータを更新してください。

また、証明書の更新等、IdPのメタデータに更新があった場合は、すみやかにヘルプデス クに送付してください。

[2]新規 SP の登録方法 新規 SP の情報が入ったメタデータを IdP に更新するだけで、新規 SP と接続できる ようになります。

# ・メタデータの更新

以下の UPKI イニシアティブのサイトの「SSO 実証実験のリポジトリ」から upki-fed-metadata.xml をダウンロードし、これを

/opt/shibboleth-idp-2.0.0/metadata/idp-metadata.xml に上書きしてください。 https://upki-portal.nii.ac.jp/SSO/Repository

基本的な接続を行うための貴学での設定は以上です。

ただし、接続のためには新規 SP と DS (新規 SP が利用する場合)に貴学の IdP 情報 が登録されることが必要です。

[3]属性管理(登録、変換、リリース方法)

各属性は1章、2章で設定を行った通り、基本的には多くの属性を LDAP や DB から取 得してリリースするための設定が既に入っており、これらのコメントを削除して有効化す るだけで実行することができます。

また、属性の変換機能として、"@nii.ac.jp"といったドメインの付与、値の変換、固定値の割り当てや、スクリプトを利用した変換等が可能です。

さらに、リリース制御では、サイトとしてのポリシー、各個人のポリシーによる制御や、 各 SP に対応したリリース制御等が可能です。

以下、[4] - [6]では、新たな ID や属性の追加、そのリリースの方法について説明 します。

[4] ID の追加方法

| Uid      | userPass | eduPersonPrincipalName | ou         | eduPersonA |  |
|----------|----------|------------------------|------------|------------|--|
|          | word     |                        |            | ffiliation |  |
| testuid4 | testpw4  | test_eppn_4            | technology | student    |  |

以下の利用者を追加する例を示します。

# ldif ファイル(sample1.ldif)の作成

# 上記 の ldif ファイルを用いた登録

#ldapadd -x -h localhost -D "cn=olmgr, o=test\_o,dc=ac,c=JP" -w csildap -f example1.ldif

#### [5]属性の追加方法

利用者に「displayName」属性を追加する例を示します。

ldif ファイル(sample2.ldif)の作成

dn: eduPersonPrincipalName=test\_eppn\_4,ou=technology,o=test\_o,dc=ac,c=JP
changetype: modify
add : displayName
displayName:Test4

# 上記 の ldif ファイルを用いた登録

# ldapmodify -x -h localhost -D "cn=olmgr, o=test\_o,dc=ac,c=JP" -w csildap -f example2.ldif

#### [6]属性のリリース方法

[5]で追加した「displayName」属性を SP ヘリリースする例を示します。

#### スキーマの確認

- ・/etc/openIdap/schema 配下にスキーマファイルがあります。
- ・「 displayName 」属性は、/etc/openIdap/schema/inetorgperson.schema にて以下のよう に定義されています。

#### (中略)

# displayName

# When displaying an entry, especially within a one-line summary list, it # is useful to be able to identify a name to be used. Since other attri- # bute types such as 'cn' are multivalued, an

additional attribute type is # needed. Display name is defined for this purpose.

attributetype ( 2.16.840.1.113730.3.1.241

NAME 'displayName'

DESC 'RFC2798: preferred name to be used when displaying entries'

EQUALITY caseIgnoreMatch

SUBSTR caseIgnoreSubstringsMatch

SYNTAX 1.3.6.1.4.1.1466.115.121.1.15

SINGLE-VALUE)

```
(中略)
```

| <attributeresolver <="" th="" xmlns="urn:mace:shibboleth:2.0:resolver" xmlns:resolver="urn:mace:shibboleth:2.0:resolver"></attributeresolver>                                                                                                    |  |  |  |
|----------------------------------------------------------------------------------------------------|--|--|--|
| xmlns:xsi="http://www.w3.org/2001/XMLSchema-instance" xmlns:pc="urn:mace:shibboleth:2.0:resolver:pc"                                                                                                    |  |  |  |
| xmlns:ad="urn:mace:shibboleth:2.0:resolver:ad" xmlns:dc="urn:mace:shibboleth:2.0:resolver:dc"                                                                                                    |  |  |  |
| xmlns:enc="urn:mace:shibboleth:2.0:attribute:encoder" xmlns:sec="urn:mace:shibboleth:2.0:security"                                                                                                    |  |  |  |
| $xsi: schema Location = "urn: mace: shibboleth: 2.0: resolver \ class path: / schema / shibboleth- 2.0- attribute-resolver. xsd with the schema / schema / shibboleth- 2.0- attribute-resolver. xsd with the schema / schema / sche$ |  |  |  |
| $urn: mace: shibboleth: 2.0: resolver: pc\ class path: / schema / shibboleth- 2.0- attribute-resolver- pc. xsd path and the state of the state of t$ |  |  |  |
| $urn: mace: shibboleth: 2.0: resolver: ad\ class path: / schema / shibboleth- 2.0- attribute-resolver- ad. xsd with the standard standard$ |  |  |  |
| $urn: mace: shibboleth: 2.0: resolver: dc\ class path: / schema / shibboleth- 2.0- attribute-resolver- dc. xsd with the standard standard$ |  |  |  |
| $urn: mace: shibboleth: 2.0: attribute: encoder\ class path: / schema / shibboleth- 2.0- attribute- encoder. xsd with the state of the state of the$ |  |  |  |
| $urn: mace: shibboleth: 2.0: security \ class path: / schema / shibboleth- 2.0- security. xsd" > 0.000 \ class path: / schema / shibboleth- 2.0- security. xsd" > 0.0000 \ class path: / schema / shibboleth- 2.0- security. xsd" > 0.0000 \ class path: / schema / shibboleth- 2.0- security. xsd" > 0.0000 \ class path: / schema / shibboleth- 2.0- security. xsd" > 0.0000 \ class path: / schema / shibboleth- 2.0000 \ class path: / schema / shibboleth- 2.0000 \ class path: / schema / shibboleth- 2.0000 \ class path: / schema / shibboleth- 2.0000 \ class path: / schema / shibboleth- 2.0000 \ class path: / schema / shibboleth- 2.0000 \ class path: / schema / shibboleth- 2.0000 \ class path: / schema / shibboleth- 2.0000 \ class path: / schema / shibboleth- 2.0000 \ class path: / schema / schema$ |  |  |  |
| (中略)                                                                                                    |  |  |  |
| <resolver:attributedefinition <="" id="displayName" td="" xmlns="urn:mace:shibboleth:2.0:resolver:ad" xsi:type="Simple"></resolver:attributedefinition>                                                                                                    |  |  |  |
| sourceAttributeID="displayName">                                                                                                    |  |  |  |
| <resolver:dependency ref="myLDAP"></resolver:dependency>                                                                                                    |  |  |  |
| <resolver:attributeencoder <="" td="" xmlns="urn:mace:shibboleth:2.0:attribute:encoder" xsi:type="SAML1String"></resolver:attributeencoder>                                                                                                    |  |  |  |
| name="urn:mace:dir:attribute-def:displayName" />                                                                                                    |  |  |  |
| <resolver:attributeencoder <="" td="" xmlns="urn:mace:shibboleth:2.0:attribute:encoder" xsi:type="SAML2String"></resolver:attributeencoder>                                                                                                    |  |  |  |
| name="urn:oid:2.16.840.1.113730.3.1.241"                                                                                                    |  |  |  |
| friendlyName="displayName" />                                                                                                    |  |  |  |
|                                                                                                    |  |  |  |
| (中略)                                                                                                    |  |  |  |
|                                                                                                    |  |  |  |

/opt/shibboleth-idp-2.0.0/conf/attribute-filter.xml への登録

| (中略)                                                                            |
|---------------------------------------------------------------------------------|
| Release the transient ID to anyone                                              |
| <attributefilterpolicy id="releaseTransientIdToAnyone"></attributefilterpolicy> |
| <policyrequirementrule xsi:type="basic:ANY"></policyrequirementrule>            |
| (中略)                                                                            |
| <attributerule attributeid="displayName"></attributerule>                       |
| <permitvaluerule xsi:type="basic:ANY"></permitvaluerule> 追加                     |
|                                                                                 |
| (中略)                                                                            |
|                                                                                 |
| (中略)                                                                            |

ldif ファイル(sample3.ldif)の作成

| #TOP ツリー用                            |
|--------------------------------------|
| dn: o=example,c=JP                   |
| objectClass: organization            |
| o: example                           |
| #部署ツリー用                              |
| dn: ou=somu,o=example,c=JP           |
| objectClass: organizationalUnit      |
| ou: somu                             |
| dn: ou=eigyo,o=example,c=JP          |
| objectClass: organizationalUnit      |
| ou: eigyo                            |
| #社員ツリー用                              |
| dn: uid=u001,ou=somu,o=example,c=JP  |
| objectClass:inetOrgPerson            |
| cn: takesi                           |
| sn: yamada                           |
| uid: u001                            |
| userPassword: p-yamada               |
|                                      |
| dn: uid=u002,ou=eigyo,o=example,c=JP |
| objectClass:inetOrgPerson            |
| cn: taro                             |
| sn: maeda                            |
| uid: u002                            |
| userPassword: p-maeda                |

# /etc/openIdap/slapd.conf の編集

| (中略)   |                                             |         |
|--------|---------------------------------------------|---------|
| suffix | "o=exmaple,c=JP" suffix                     |         |
| rootdn | "cn=Manager,o=example,c=JP" root dn         |         |
| rootpw | {SSHA}2ZbK+0IyV92py+vi67X80RNAKg066GXS 暗号化し | したものを記載 |
| (中略)   |                                             |         |

# 暗号化の例 : 「csildap2」というパスワードを暗号化する

#slappasswd -h {SSHA} -s csildap2

80U6H/KA4fVlvC+6DzN73DTP/dEAgl76

これを slapd.conf の rootpw に記載

# LDAP サービスの再起動

#service ldap restart

# 上記 の ldif ファイルを用いた登録

#ldapadd -x -h localhost -D " cn=Manager,o=example,c=JP " -w csildap2 -f example3.ldif

# /opt/shibboleth-idp-2.0.0/conf/attribute-resolver.xml の編集

| <resolver:dataconnector <="" id="myLDAP" th=""><th>" xsi:type="LDAPDirectory" xmlns="urn:mace:shibboleth:2.0:resolver:dc"</th></resolver:dataconnector> | " xsi:type="LDAPDirectory" xmlns="urn:mace:shibboleth:2.0:resolver:dc" |  |
|----------------------------------------------------------------------------------------------------|------------------------------------------------------------------------|--|
| ldapURL="ldap://localhost" baseDN="                                                                                                    |                                                                        |  |
| principalCredential=" <mark>csildap2</mark> ">                                                                                                    | LDAP のパスワードを設定                                                         |  |
| <filtertemplate></filtertemplate>                                                                                                    |                                                                        |  |
| CDATA]</td <td></td>                                                                                                    |                                                                        |  |
| (uid=\$requestContext.prir                                                                                                    | ncipalName)                                                            |  |
| ?>                                                                                                    |                                                                        |  |
|                                                                                                    |                                                                        |  |
|                                                                                                    |                                                                        |  |

# tomcat サービスの再起動

#service tomcat stop #service tomcat start 6.シングルサインオン実証実験用 サーバ証明書の取得方法について

実証実験で構築する IdP(認証サーバ)には,サーバ証明書の導入が必須となります。

また,本実証実験においては,UPKI「サーバ証明書発行・導入における啓発・評価研究 プロジェクト」が発行するサーバ証明書を利用しますので,以下の手順に従い,サーバ証 明書の申請を行ってください。

【サーバ証明書発行・導入における啓発・評価研究プロジェクト 参加予定機関の方】

(1)プロジェクトへの参加

最初に,本プロジェクトへの参加申請への参加申請が必要となります。詳細については,次のページをご覧ください。

サーバ証明書発行・導入における啓発・評価研究プロジェクト概要・参加要領等 https://upki-portal.nii.ac.jp/cerpj

(2)サーバ証明書の発行

プロジェクト参加完了後にサーバ証明書の発行を行います。次の手続きに従って,サ ーバ証明書の発行を申請してください。なお,CSR作成にあたっては,次頁の「CSRプ ロファイル」を適用してください。

新規サーバ証明書発行手続き

https://upki-portal.nii.ac.jp/cerpj/request\_new

(3)サーバ証明書インストール
 次の手順に従って,サーバ証明書を IdP にインストールしてください。
 サーバ証明書のインストール方法
 <a href="https://upki-portal.nii.ac.jp/cerpj/niiodcamanual-v1-0.pdf">https://upki-portal.nii.ac.jp/cerpj/niiodcamanual-v1-0.pdf</a>

#### 【サーバ証明書発行・導入における啓発・評価研究プロジェクト 参加機関の方】

次の手順に従って,新規に証明書の発行手続きおよびインストールを行ってください。 (1)新規サーバ証明書発行手続き

https://upki-portal.nii.ac.jp/cerpj/request\_new

なお, CSR 作成にあたっては, 次頁の「CSR プロファイル」を適用してください。

(2)サーバ証明書インストール方法https://upki-portal.nii.ac.jp/cerpj/niiodcamanual-v1-0.pdf

| 基本領域 設定内容          |                               |                             | 補 |
|--------------------|-------------------------------|-----------------------------|---|
| Version            |                               | Version 1(0)                | - |
| Subject            | Subject   Country   C=JP(固定值) |                             | 1 |
|                    | Locality                      | L=Academe (固定值)             | 1 |
|                    | Organization                  | O="主体者組織名"                  | 1 |
|                    |                               | * 機関毎に任意に指定                 |   |
|                    |                               | 例) o= National Institute of |   |
|                    |                               | Informatics                 |   |
|                    | Organizational Unit           | OU="主体者組織単位名"               | 1 |
|                    |                               | * 証明書毎に任意に指定                |   |
|                    |                               | 例) ou= NII Open Domain CA   |   |
|                    | commonName                    | CN="サーバ FQDN"               | 1 |
|                    |                               | *証明書毎に任意に指定                 |   |
|                    |                               | 例) cn=www.nii.ac.jp         |   |
| SubjectPubli       | cKeyInfo                      | 主体者の公開鍵 1024 ビット以上          | 2 |
|                    |                               | (ただし、例外を認める)                |   |
| attrobites         |                               | 原則 Null 値とする                | 3 |
|                    |                               | (ただし、例外を認める)                |   |
| SignatureAlgorithm |                               | SHA1 with RSAEncryption     |   |

#### 本実証実験で使用するサーバ証明書の CSR は以下の形式で作成してください。

1. 上記指定以外の属性を利用する必要がある場合には事前相談すること。少なくともST (state or province name)属性は使用しないこと。また、例えば加入者メールアドレ スなど本プロジェクトの確認項目対象外の情報を含めないこと。

2. RSA1024bit 以上とする。鍵長 1024bit 未満の場合には事前に登録局へ相談すること。

 任意の属性を含めても構わないが、必ずしも証明書に反映されるわけではない。また、 含めた属性によっては受理不能とし、当該属性を除いて証明書発行要求の再生成を登 録局から求める場合がある。少なくとも SubjectAltName.rfc822Name 属性は使用し ないこと。 7. 関連 URL

UPKI プロジェクト(UPKI イニシアティブ)
https://upki-portal.nii.ac.jp/
UPKI 認証連携基盤によるシングルサインオン実証実験
https://upki-portal.nii.ac.jp/SSO
UPKI 認証連携基盤リポジトリ
https://upki-portal.nii.ac.jp/SSO/Repository
Shibboleth プロジェクト
http://shibboleth.internet2.edu/
Shibboleth2.0 Wiki (Shibboleth2.0 の構築、設定に関する公式サイト)
https://spaces.internet2.edu/display/SHIB2/Home
Switch.aai (スイスのフェデレーション)
http://www.switch.ch/aai/
InCommon(米国のフェデレーション)

http://www.incommonfederation.org/